# 簡訊資料庫系統

# 快速上手手册

[Version 1.0.3]

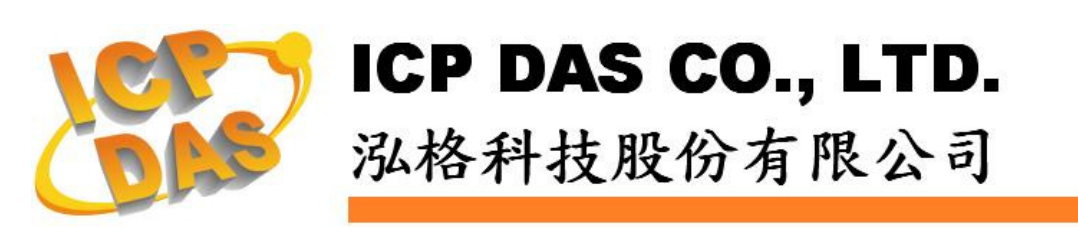

## 免責聲明 Warning

泓格科技股份有限公司對於因為應用本產品所造成的損害並不 負任何法律上的責任。本公司保留有任何時間未經通知即可變更與修 改本文件內容之權利。本文所含資訊如有變更,恕不予另行通知。

本公司盡可能地提供正確與可靠的資訊,但不保證此資訊的使用或其他團體在違反專利或權利下使用。此處包涵的技術或編輯錯誤、 遺漏,概不負其法律責任。

#### 版權 Copyright

© 2010 泓格科技股份有限公司保留所有權利。

#### 商標識別 Trademark

本文件提到的所有公司商標、商標名稱及產品名稱分別屬於該商標或名稱的擁有者所有。

#### 授權宣告 License

使用者僅被授權可以在單一電腦上與有限條件下使用、備份軟體 與相關資料,不得同時於該單一電腦外使用本軟體。本公司仍保有此 軟體與相關資料的著作權及其他智慧財產權。除非事先經過本公司的 書面授權,否則禁止重製、傳送及散佈等方式取得部份或全部軟體或 相關的複製品。

| 1  |
|----|
| 1  |
| 2  |
| 4  |
| 5  |
| 5  |
| 6  |
| 7  |
| 8  |
| 11 |
| 12 |
|    |

#### 1 系統概述

此文件主要在說明如何使用泓格科技所開發的簡訊資料庫系統,此資料庫系統軟 體工具所搭配的硬體為泓格科技的 GT-530(智慧型簡訊發送機)及

GTM-201(GPRS/GSM 數據機 Modem),透過此軟體工具,使用者將可接收由 GT-530 所發出的簡訊並將簡訊資料記錄在資料庫中,讓使用者可以在當下或事 後檢視由 GT-530 所發送的簡訊並作查詢。

產品特色如下:

- 支援 MS SQL Server 與 MS Access 2003 資料庫
- 提供斷線時本機端的備份機制:
   因網路連線中斷無法將資料儲存於遠端 MS SQL Server 資料庫時,可備份資料於本機端。
- 可顯示即時及歷史資料

#### 2 安裝前準備

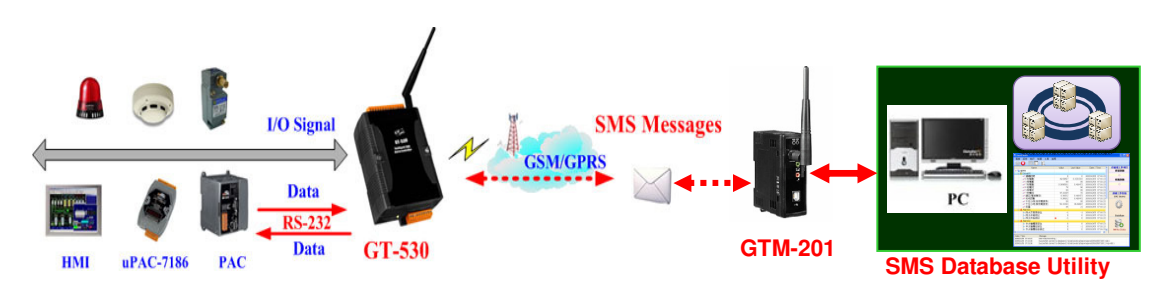

在安裝軟體之前,請先完成 GT-530 與 GTM-201 的硬體設定與操作環境架設 (上圖為參考架構,詳細資料請見:GT-530 User Manual)。此軟體的執行環 境需安裝 Microsoft .NET Framework Version 2.0(或以上的版本),請在執行 此軟體前,下載並安裝 Microsoft .NET Framework,下載網址如下:

- ◆ Microsoft .Net Framework Version 2.0 下載網址: <u>http://www.microsoft.com/downloads/details.aspx?FamilyID=0856eacb-43</u> <u>62-4b0d-8edd-aab15c5e04f5&DisplayLang=en</u>
- ◆ Microsoft .Net Framework Version 3.5 下載網址: <u>http://www.microsoft.com/downloads/details.aspx?familyid=333325FD-AE</u> <u>52-4E35-B531-508D977D32A6&displaylang=en</u>

# 3 系統安裝

請與泓格科技相關業務人員連絡,以取得簡訊資料庫系統安裝檔案,請點選該安裝檔案(SMS Database System Setup.msi) じ以啟動安裝程式,按【Next】。

| 🙀 SMS Database System                                                                                                    |                                            |
|----------------------------------------------------------------------------------------------------|--------------------------------------------|
| Welcome to the SMS Database System Setup<br>Wizard                                                                                                    |                                            |
| The installer will guide you through the steps required to install SMS Database Syst<br>computer.                                                                                                    | em on your                                 |
| WARNING: This computer program is protected by copying/it law and international<br>Unauthorized duplication or distribution of this program, or any portion of it, may result<br>or criminal penalties, and will be prosecuted to the maximum extent possible under t | reaties.<br>ilt in severe civil<br>he law. |
| Cancel < Back                                                                                                    | <u>N</u> ext >                             |

在【Select Installation Folder】頁面中,設定安裝路徑與軟體使用者。接著按【Next】。

| 🙀 SMS Database System                                                                                                    |                        |
|----------------------------------------------------------------------------------------------------|------------------------|
| Select Installation Folder                                                                                                    |                        |
| The installer will install SMS Database System to the following folder.<br>To install in this folder, click "Next". To install to a different folder, enter it be | low or click "Browse". |
| Eolder:<br>C:\CPDAS\SMS Database System\                                                                                                    | Browse                 |
|                                                                                                    | Disk Cost              |
| Install SMS Database System for yourself, or for anyone who uses this co<br>System Comparent System for yourself, or for anyone who uses this co<br>Just me       | mputer:                |
| Cancel < Back                                                                                                    | <u>N</u> ext >         |

若確認之前的設定無誤後,請按【Next】開始進行軟體安裝。

| 🕞 SMS Database System                                                   |                |
|-------------------------------------------------------------------------|----------------|
| Confirm Installation                                                    |                |
| The installer is ready to install SMS Database System on your computer. |                |
| Click "Next" to start the installation.                                 |                |
|                                                                         |                |
|                                                                         |                |
|                                                                         |                |
| R                                                                       |                |
|                                                                         |                |
|                                                                         |                |
| Cancel (Back                                                            | <u>N</u> ext > |

安裝結束後,按【Close】結束安裝。

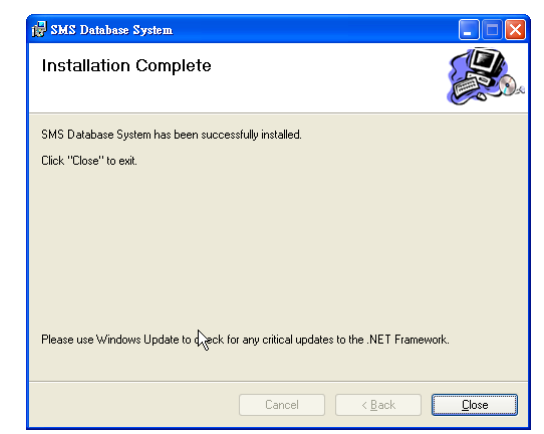

安裝完畢後,系統會在桌面與【開始】→【程式集】→【ICPDAS】→【SMS Database System】功能表內建立 [SMS Database System]捷徑,圖示為記。

|       | 100<br>100<br>100<br>100<br>100<br>100<br>100<br>100<br>100<br>100 | Windows Catalog<br>Windows Update<br>設定程式存取及預設値 |   |                                              |        |                       |   |            |                     |     |
|-------|--------------------------------------------------------------------|-------------------------------------------------|---|----------------------------------------------|--------|-----------------------|---|------------|---------------------|-----|
|       | 1                                                                  | 程式集(P)                                          | Þ | CPDAS                                        | Þ      | 🖮 SMS Database System | Þ | <b>R</b> . | SMS Database System |     |
|       | 3                                                                  | 文件(11)                                          | Þ | m Expresso                                   | ļ      | *                     |   | 15         | Uninstall           | -14 |
| Inal  | <u>v</u> -                                                         | 設定③                                             | • | 🛅 FileZilla FTP Client<br>ল FileZilla Server | )<br>) |                       |   |            |                     |     |
| essio | $\rho$                                                             | 搜尋( <u>C</u> )                                  | • | JetBrains dotTrace 3.1                       | ۲      |                       |   |            |                     |     |
| Profe | ?                                                                  | 說明及支援( <u>H</u> )                               |   | Microsoft Visual Studio 2005 PDFCreator      | +      |                       |   |            |                     |     |
| /s XP |                                                                    | 執行(2)                                           |   | ──<br>── 附屬應用程式<br>※                         | •      |                       |   |            |                     |     |

若軟體版本不是 Lite 版,則需要將所提供的 HardKey 插上設備的 USB 插槽,才能啟動與執行軟體。

### 4 使用者操作介面簡介

針對簡訊資料庫系統的使用者操作介面,介紹如下:

- [功能表]與[工具列]提供選單與按鈕幫助使用者可快速執行各種工作。
- [簡訊回報列表]陳列了系統即時收到的定期回報與警示兩種簡訊資訊。
- [工作狀態欄]顯示目前訊息處理與連線狀態。

● [訊息輸出欄]顯示系統執行過程中要告知使用者的訊息。

| 🖷 SMS Database System              |                                                                        |
|------------------------------------|------------------------------------------------------------------------|
|                                    |                                                                        |
| Machine ID<br>簡訊回報列表<br>Machine ID | 武息處理状態<br>待處理訊息個數<br>「工作<br>代状態間<br>GTN 開欄<br>の<br>Initial<br>Database |
| Date / Time Message 訳息輸出欄          |                                                                        |
| 未開啓専案                              |                                                                        |

#### 5 系統操作流程介紹

在簡訊資料庫系統上建構一個實際應用是件簡單且容易的事,其主要應用建 構步驟如下:

- ◆ 建立新專案(Create a New Project)
- ◆ Com Port 設定(Com Port Setting)
- ◆ 電話號碼設定
- ◆ 資料庫設定
- ◆ 儲存訊息
- ◆ 顯示歷史資料(Display Historical Data)
- 5.1 建立新專案

新增專案設定的步驟如下:

 在【專案】功能表中選擇【新增專案】,此時新增專案的對話視 窗會顯現。

| 0 | <b>.</b> SI | IS Datal | ase System     |    |      |       |       |
|---|-------------|----------|----------------|----|------|-------|-------|
|   | 事           | 案(P)     | 設定( <u>S</u> ) | 記録 | 豪(E) | 檢視(⊻) | 工具(I) |
|   |             | 新增       | 專案(№)          |    | 8    |       |       |
| i |             | 開啓       | 專案( <u>○</u> ) | N  |      |       |       |
| ŀ |             | 儲存       | 專案( <u>S</u> ) |    |      |       |       |
|   |             | 關閉       | 專案             |    |      |       |       |
|   |             | 結束(      | <u>x</u> )     |    |      |       |       |

 ii. 在新增專案的對話視窗中,輸入專案的名稱與路徑後,按下 確定@ 按钮。

| 新增專案      |                              |                 |
|-----------|------------------------------|-----------------|
| Installed | Templates                    | ~               |
| Data      | baseLogger                   |                 |
| Defa      | ult Project                  | Data            |
|           |                              | Base            |
| A project | for database manager         |                 |
| 名稱(N):    | NewProject                   |                 |
| 路徑(L):    | C:\                          | (瀏覽(B)) (確定(0)) |
|           | \NewProject\NewProject.dproj |                 |

新增完專案後,簡訊回報列表中,會產生出兩個節點,名稱為 [Periodic Report Group]和[Alarm Event Group]。

| 💼 SMS Database System | m - SMSDBTest              |                    |
|-----------------------|----------------------------|--------------------|
| 專案(P) 設定(S            | :) 記錄(E) 檢視(⊻) 工具(I) 說明(出) |                    |
| 0                     |                            |                    |
| Machine to            |                            | 訊息處理狀態             |
| Periodic Repo         | et Group                   | 待處理訊息個數            |
|                       |                            |                    |
|                       | 簡訊回報列表                     | 連線狀態               |
|                       |                            | GTM-201 Modem      |
| a blue ID             |                            | Č                  |
| Machine ID<br>        | sroup                      |                    |
|                       |                            | Initial            |
|                       |                            | Database           |
|                       |                            |                    |
|                       |                            | Initial            |
| Date / Time           | Message                    |                    |
|                       |                            |                    |
|                       |                            |                    |
| D:\TestCase\SMSDBTe   | st\SMSDBTest.dproj         | No Active Database |

依所收到的簡訊,系統會依照類別,分別顯示於此兩類群組下方。 兩類群組說明如下:

- ◆ Periodic Report Group 陳列最新收到的定時計數值回報訊 息
- ◆ Alarm Event Group 陳列最新收到的事件回報訊息。
- 5.2 Com Port 設定

由於資料庫系統必須透過 GTM-201 來接收由 GT-530 傳出的 SMS 簡 訊訊息,所以使用者必須先設定好資料庫系統所安裝的電腦與 GTM-201 間溝通用的 COM Port 參數。相關設定步驟如下:

在【設定】功能表中選擇【GTM-201 COM Port 設定】,此時設定 COM Port 的對話視窗會顯現。

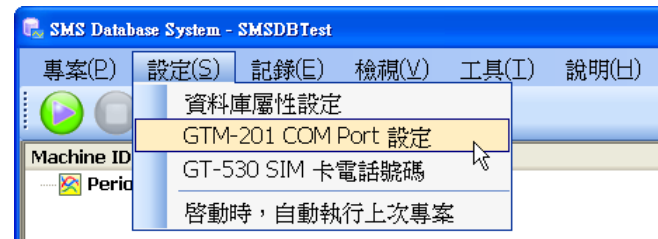

ii. 在對話視窗中選擇要與 GTM-201 溝通的 COM Port 編號,按下 □K ,完成 COM Port 設定。關於 COM Port 編號取得請參照 GTM-201 使用手冊。

| COM Port Setting |             |                |
|------------------|-------------|----------------|
| GTM-201 Modem    | COM Setting |                |
| COM Port:        | COMI 🗸      |                |
| Baudrate:        | 115200      |                |
| Data Bits:       | 8           |                |
| Parity:          | None        |                |
| Stop Bits:       | 1           |                |
|                  | <u>o</u> ĸ  | <u>C</u> ancel |

5.3 電話號碼設定

對於簡訊來源端的選擇,使用者可以選擇完全不限制或透過過濾清單篩 選要接收的簡訊來源。透過過濾清單的篩選,可以避免接收到未知的簡 訊,造成資料庫所儲存的資料不正確。(Lite 版限制最多只可設定三個 發送來源號碼)

電話號碼設定如下:

i. 在【設定】功能表中選擇【GT-530 SIM 卡電話號碼】,此時 SIM 卡電話號碼設定的對話視窗會顯現。

| 🖶 SMS Database System - SMSDBTest |            |                           |                   |        |          |  |  |  |
|-----------------------------------|------------|---------------------------|-------------------|--------|----------|--|--|--|
| 專案(P)                             | 設定(S)      | 記錄(E)                     | 檢視(⊻)             | 工具(]   | E) 說明(日) |  |  |  |
|                                   | 資料)<br>GTM | <b>車屬性設</b> 定<br>-201 COM | Dort inter        |        |          |  |  |  |
| Machine ID                        | GT-5       | -201 COM<br>30 SIM 卡      | FUIL R.L.<br>電話號碼 |        |          |  |  |  |
|                                   | 啓動         | 時,自動執                     | 抗行上次專業            | ×<br>ž |          |  |  |  |

ii. 在 SIM 卡電話號碼設定的頁面中,將[啟用電話號碼過濾功能]
 勾選。

| SIM 卡電話戰碼設定                    | × |
|--------------------------------|---|
| 壽輸入 GT-530 SIM 卡電話號碼於下列欄位中:    |   |
| ☑ 啓用電話號碼過進功能<br>GT-530 SIM 卡資訊 |   |
| 電話號碼:                          |   |
| 新增(A) 刪除(D)                    |   |

 iii. 在電話號碼輸入區內,輸入允許的簡訊發送來源,按下 新增區 按 鈕。則所輸入的電話號碼就會加入電話號碼列表。

| GT-530 SIM 卡資語 | 訊                    |
|----------------|----------------------|
| 電話號码           | <b>5:</b> 0945123455 |
|                | 新增(A) 刪除(D)          |
|                | 電話號碼列表               |
|                | 0945123455           |
|                | 0945123458           |
|                | 0945123457           |
|                | 0945123456           |
|                |                      |
|                |                      |
|                |                      |
|                |                      |

iv. 完成後按下 <sup>確定(2)</sup>後,將清單儲存。

- V. 注意:請確認簡訊來源端電話號碼輸出格式,此格式必須與設 定輸入的電話號碼一致,以免發生錯誤。例如:在此所輸入的 電話號碼無法做國碼與區碼的自動對應,所以如果發送端的電 話號碼有包含國碼與區碼,則在此輸入的號碼必須包含有區碼 與國碼的格式。
- 5.4 資料庫設定

由 GTM-201 所接收到的 GT-530 簡訊將儲存於資料庫中。因此在系統 開始接收資料前,需完成資料庫的相關設定。目前系統支援 MS SQL Server 7.0 以上與 MS Access 2003 兩種資料庫類型。(Lite 版限制只 支援 MS Access 2003)

資料庫設定的步驟如下:

 在【設定】功能表中選擇【資料庫屬性設定】,此時資料庫屬性 設定的對話視窗會顯現。

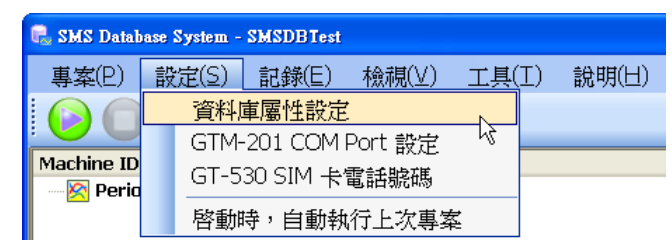

ii. 在資料庫屬性設定的頁面中,使用者可依所需求的資料庫類型設 定資料庫屬性。 若資料庫類型選擇為[None],則表示在系統開 始執行後所收到的 SMS 訊息都不進行儲存,但是其仍然會即時 的顯示在簡訊回報列表上。

| 資料庫屬性設定       |             |                 |
|---------------|-------------|-----------------|
| 請設定 [主要儲存] 資料 | 料庫的連線屬性     |                 |
| 資料庫類型         |             |                 |
| ⊙ None        | O MS Access | O MS SQL Server |
| _資料庫連線屬性——    |             |                 |
|               |             | 確定取消            |

iii. 若資料庫類型選擇為[MS Access],則使用者需設定下列屬性:

| 資料庫屬性影      | 淀                                                | ×                           |
|-------------|--------------------------------------------------|-----------------------------|
| 諸設定 [主      | 要儲存]資料庫連線屬性                                      |                             |
| 一資料庫類型      |                                                  |                             |
| () N        | one   MS Access                                  | ○ MS SQL Server             |
| - Access 資料 | 庫連線屬性                                            |                             |
| 資料庫名稱       | : SMSDBTest                                      | 檔案限制: 2048 👽 MB             |
|             | Ms Access檔案名稱會以資料庫<br>如:abc+20070102030405 (2007 | 名稱與日期時間做命名。<br>年1月2日3時4分5秒) |
| 當達到檔案       | 限制時,(若都不勾選則停止)<br>☑ 新増資料庫<br>□ 更新資料              |                             |
| 當所在的硬       | 課空間不足 1 MB, ▼                                    | ]刪除舊資料庫檔案<br>]更新資料          |
| 存放位置:       | C:\Documents and Settings\Nathan\\$              | 面\SMSDBTest 瀏覽<br>清除        |
|             |                                                  | 確定② 取消②                     |

- 資料庫名稱:輸入資料庫名稱。系統將以此名稱自動加上時間標籤(年月日時分秒),為資料庫的實體檔名。例如:當資料庫名稱為 abc,資料庫建立的時間與日期是 2007 年 01 月 02 號 03 時 04 分 05 秒(24 小時制),資料庫完整的實體檔名將命名為 abc20070102030405.mdb
- 檔案限制:設定每一個資料庫檔案的最大儲存空間。
- 選擇當資料庫檔案大小到達檔案限制的空間時,將如何處理。預設已勾選[新增資料庫]。注意:若取消此勾選,且未選 擇其他處理方式,當資料庫大小到達檔案限制的空間時,新 增訊息將無法儲存於資料庫中。

[新增資料庫]:將自動新增一個資料庫,以原始輸入資料庫名稱加上時間標籤為新檔名。新增的 SMS 訊息將儲存於此資料庫中。

[更新資料]:在目前檔案上依照時間順序刪除最舊的資料以釋放空間,並儲存最新收到的 SMS 訊息。

● 設定硬碟可用空間的最小值,當儲存簡訊資料庫的硬碟可用

空間小於設定的大小時,使用者可以勾選如何作後續處理。[刪 除舊資料庫檔案]及[更新資料]兩選項可同時勾選,若都勾選 時,則先執行[刪除舊資料庫檔案]。 [刪除舊資料庫檔案]選項勾選時,系統會自動刪除以資料庫名 稱為開頭且建立時間最舊的資料庫檔案,以增加硬碟可使用

空間。 [更新資料]選項勾選時,系統會更新舊的訊息,且只保留最近 所收到的簡訊訊息,以保持檔案固定的大小。

● 存放位置:設定資料庫檔案存放的實體目錄位置。

iv. 若資料庫類型選擇為[MS SQL Server],使用者需設定下列屬性:

| 諸設定 [主要儲存] 資料                                                  | 科庫連線屬性      | N               |
|----------------------------------------------------------------|-------------|-----------------|
| 資料庫類型                                                          |             | k}              |
| O None                                                         | O MS Access | ⊙ MS SQL Server |
| QL資料庫連線屬性                                                      |             |                 |
| 資料庫名稱:                                                         | epms_opc    |                 |
| IP Address :                                                   | 127 . 0 . 0 | ) . 1           |
| 埠號:                                                            | 1433        |                 |
| 登入帳號:                                                          | sa.         |                 |
| 登入密碼:                                                          | ****        |                 |
| 諸設定 斷線備分1 資料                                                   | 以廣連線屬性      |                 |
| 諸設定[斷線備分]資料<br>新設定[斷線備分]資料                                     | 斗庫連線屬性      |                 |
| 諸設定 [斷線備分] 資料<br>資料庫類型<br>One                                  | ○ MS Access | O MS SQL Server |
| 請設定[斷線備分]資料           資料庫類型           ③ None           資料庫運線屬性 | ○ MS Access | O MS SQL Server |

- 資料庫名稱:指定要將簡訊訊息資料儲存於遠端資料庫伺服
   器中的哪一個資料庫。
- IP Address: 遠端資料庫伺服器的 IP Address。
- 登入帳號:登入遠端資料庫伺服器的使用者帳號。
- 登入密碼:登入遠端資料庫伺服器的密碼。
- 斷線備份資料庫可以設定當遠端資料庫伺服器連線失敗時, 要將訊息資料轉往何處儲存。
- V. 完成屬性設定後,按下 確定 按钮。

5.5 儲存訊息

在設定資料庫屬性後,系統即可開始與資料庫連線,將所收到的 SMS 簡訊儲存在資料庫中。 系統啟動的步驟如下:

i. 在【記錄】功能表中選擇【開始】或工具列上的<sup>6</sup>按鈕。

| 尾 GT-530 SMS Database S           | ystem - SMS | DBTest       |       |       |
|-----------------------------------|-------------|--------------|-------|-------|
| 專案(P) 設定(S)                       | 記錄(E)       | 檢視(⊻)        | 工具(I) | 說明(H) |
| 0                                 | 開始          | <del> </del> |       |       |
| Machine ID<br>⊞-⊠ Periodic Report | 福續<br>停止    |              |       |       |

ii. 若有接收到 SMS 訊息,其會依照訊息的類別將訊息的 MachineID 增加在[簡訊回報列表]對應的群組下方。

| 1echine ID         |      |
|--------------------|------|
| 🗉 🥳 Alarm Event Gi | roup |
| 😑 📎 GT-530-ST-6    | 666  |
| GT-530-ST-         | 666  |
| 😑 📎 GT-530-ST3     | 24   |
| GT-530-ST3         | 324  |
| GT-530-ST3         | 324  |
| GT-530-ST3         | 324  |
| GT-530-ST3         | 324  |
| GT-530-ST3         | 324  |
| GT-530-ST3         | 324  |

iii. 點選【檢視】功能表中選擇【即時監控】【開啟資料監控】,或按下工具列的一按鈕,簡訊回報列表會顯示所有陳列的簡訊內容。

| 檢視(⊻) | 工具(I) | <u> 說明(</u> 日) |        |    |
|-------|-------|----------------|--------|----|
| 即時    | 監控    | •              | 開啓資料監控 |    |
| 檢視:   | 資料庫   |                | 關閉資料監控 | 13 |

| Mechine ID            | Alarm Message   | Report Date Time    |
|-----------------------|-----------------|---------------------|
| 🖃 😹 Alarm Event Group |                 |                     |
| 😑 📎 GT-530-ST-666     | DI9 Triggered!! | 2009/10/09 09:12:02 |
| GT-530-ST-666         | DI6 Triggered!! | 2009/10/09 09:11:55 |
| 😑 📎 GT-530-ST324      | DI8 Triggered!! | 2009/10/09 09:07:33 |
| - GT-530-ST324        | DI6 Triggered!! | 2009/10/09 09:09:36 |
| GT-530-ST324          | DI7 Triggered!! | 2009/10/08 18:39:36 |
| GT-530-ST324          | DI9 Triggered!! | 2009/10/08 18:39:29 |
| GT-530-ST324          | DI8 Triggered!! | 2009/10/08 18:39:23 |
| GT-530-ST324          | DI9 Triggered!! | 2009/10/08 18:36:24 |
| GT-530-ST324          | DI6 Triggered!! | 2009/10/08 18:36:11 |

iv. 若要停止執行,只要在【執行】功能表中選擇【停止記錄】或工

具列上的 望按鈕,系統會停止接收與儲存簡訊訊息。

5.6 顯示歷史資料

記錄於資料庫的簡訊訊息資料,可依設定的條件顯示於歷史資料表上 (僅適用於使用 MS Access 資料庫)。

操作的步驟如下:

- i. 若此時訊息紀錄狀態並非處於「停止」狀態,請點選【記錄】功 能表,選擇【停止】或點選工具列上的○按鈕以中止訊息接收。
- ii. 點選【檢視】功能表中選擇【檢視資料庫】,或按下工具列的

按钮,此時資料庫檢視視窗將顯現。於資料庫檢視視窗左側可選 擇資料來源與資料篩選條件。

| SMSD | BTest     |       |     |     |
|------|-----------|-------|-----|-----|
| 檢視   | (Y)       | 工具(I) | 說明( | (H) |
| I    | <b>抑時</b> | 監控    | +   |     |
| 7    | 檢視了       | 資料庫   |     |     |
|      |           |       | 4   |     |

| 🧵 咨料庫檢視               |                |
|-----------------------|----------------|
| 資料庫檔案選取: 瀏覽           | 資料表            |
| <b></b>               |                |
| 群組列表:                 |                |
|                       |                |
|                       |                |
| MachineID列表:          |                |
|                       |                |
|                       |                |
|                       |                |
|                       |                |
|                       |                |
|                       |                |
|                       |                |
|                       |                |
| 時間區段:                 |                |
|                       |                |
| 2009/10/15 2009/10/15 |                |
| 14:20:55 14:28:33     |                |
| 載入圖表                  | 匯出Excel表 匯出文字檔 |

- iii. 按下 增覽 按鈕,選擇 MS Access 資料庫檔案。開啟資料庫檔案後,左側視窗將載入群 組列表資料,分為 CRPT(定時計數值回報) 與 ALARM(事件回報)兩類。
- iv. 點選訊息群組,可顯示該訊息群組下所有訊
   息的 Machine ID 與時間區段。於 Machine
   ID 左側方框勾選所要顯示的訊息。

| 資料                  | 料庫       | 當案選取:      |    | 瀏覽            |
|---------------------|----------|------------|----|---------------|
| SM                  | S_G1     | тм2012010  | 01 | 25094830. 🗠   |
| 群網                  | 祖列       | 表:         |    |               |
|                     | 群組:      | 名稱         | 群  | 組描述           |
| •                   | CRPT     |            | Pe | riodic Report |
|                     | ALAR     | м          | Ak | arm Event Gr  |
| Ма                  | chin     | eID列表:     |    |               |
| Ch                  | ecked    | MachineID  |    | PhoneNo       |
|                     | <b>V</b> | GT-530     |    | 886922444     |
|                     | ¥        | GT-530-222 |    | 886922444     |
|                     | ¥        | GT-530-333 |    | 886922444     |
|                     |          |            |    |               |
| 時                   | 間區       | 娶:         |    |               |
| ╞                   | 1 1      | 1 1 1      | 1  | 1 1 1 7       |
| 2010/1/15 2010/1/20 |          |            |    |               |
| 1                   | 0:12:    | 20 到       |    | 11:11:11      |
|                     |          |            |    |               |
|                     |          |            |    | 載入圖表          |

V. 選取時間區段後按下載入圖表 按鈕,載入歷史資料。

| <b>i</b> 1              |                                   |              |               |    |   |            |          |            |         |     |     |      |     |     |         |
|-------------------------|-----------------------------------|--------------|---------------|----|---|------------|----------|------------|---------|-----|-----|------|-----|-----|---------|
| 資料                      | 科庫檔案                              | <b>≰選取</b> : | 瀏覽            | 資料 | 表 | (3) - CF   | RPT      |            |         |     |     |      |     |     |         |
| SMS_GTM2012010012509485 |                                   |              |               | 編號 | 5 | 記錄時間       | )        | MachineID  | PhoneNo | DIO | DI1 | DI2  | DI3 | DI4 | DI5     |
| 群組列表:                   |                                   |              |               |    |   | 2010/01/15 | 10:12:20 | GT-530-333 | 8869224 | 1   | 6   | 12   | 3   | 4   | 58      |
|                         | 群組名種                              | F            | 群組描述          |    | 2 | 2010/01/19 | 16:44:34 | GT-530     | 8869224 | 0   | 0   | 0    | 0   | 0   | 0       |
| ►                       | CRPT                              |              | Periodic Repo |    | 3 | 2010/01/20 | 11:11:11 | GT-530-222 | 8869224 | 11  | 16  | 112  | 13  | 141 | 1151116 |
|                         | ALARM                             |              | Alarm Event   |    |   |            |          |            |         |     |     |      |     |     |         |
| Ма                      | chineI                            | D列表          |               |    |   |            |          |            |         |     |     |      |     |     |         |
| Che                     | achineID                          | PhoneNo      |               |    |   |            |          |            |         |     |     |      |     |     |         |
|                         | 🖌 GT                              | -530         | 88692244      |    |   |            |          |            |         |     |     |      |     |     |         |
|                         | GT GT                             | -530-222     | 88692244      |    |   |            |          |            |         |     |     |      |     |     |         |
|                         | GT GT                             | -530-333     | 88692244      |    |   |            |          |            |         |     |     |      |     |     |         |
| <b>時</b><br>20          | <b>訂區段:</b><br>10/1/15<br>0:12:20 | - ' '<br>到   | 2010/1/20     |    |   |            |          |            |         |     |     |      |     |     |         |
|                         |                                   |              | 載入圖表          |    |   |            |          | 匯出Exc      | el表     |     | 匯出  | 3文字檔 |     |     |         |

vi. 使用者可以按下匯出功能按鈕,將篩選出來的歷史資料匯出成 Excel 或是 txt 文字檔案格式。